## **USB** Configuration for STYX Ranges

(From Version 3.1..x)

To configure a STYX Range without using the Range Configurator Wizard this procedure can be followed:

## Prepare a USB Stick

Format a USB stick with FAT32. Existing content will be deleted. From the sales department you will get a file which has to be copied to the USB stick.

Execute the configuration

- 1. Turn on the whole range and wait until all devices are powered and show the error "No active configuration". Make sure that the USB stick is not plugged in.
- 2. Turn off (unplug) the infrastructure server
- 3. Plugin the USB stick with the provided file
- 4. Start infrastructure and wait until the error disappears from the devices. Give it some more minutes
- 5. Unplug the USB stick
- 6. Restart infrastructure

## Check for errors

If something goes wrong, a failure log is saved on the USB stick.